## ◎ アイコン早見表

#### ● 通常ぬいおよび共通項目

| 3 共通キー                   |                                                              |
|--------------------------|--------------------------------------------------------------|
| <ul><li>▲    ▶</li></ul> | ページや画面 · 刺しゅうレイヤーなど<br>を切りかえる                                |
| <pre> ^</pre>            | カーソルや刺しゅう枠の移動                                                |
| + ~~~~-                  | ぬい目の幅や針位置を調整(通常ぬい<br>のみで使用)                                  |
| +                        | ぬい目のあらさを調整(通常ぬいのみ<br>で使用)                                    |
|                          | 通常ぬいモードでは、じつようぬい画<br>面(1/3 ページ)、刺しゅうモードでは、<br>刺しゅうのホーム画面にもどる |
| 3                        | 通常ぬいモードと刺しゅうモードの切<br>りかえ                                     |
|                          | 模様データを呼び出す                                                   |
| \$                       | ミシンの設定画面をひらく                                                 |
| Ø                        | ヘルプ画面をひらく                                                    |
| م<br>م                   | ミシンをロックする                                                    |

| 3       | 共通設定     |
|---------|----------|
| ÷.      | 通常ぬい設定   |
|         | 刺しゅうぬい設定 |
| $\succ$ | 言語設定     |

| 🔁 🚹 カテゴリー選択(通常ぬい) |                    |
|-------------------|--------------------|
| <del>0</del> -    | じつようぬい・ボタンホールと特殊模様 |
| 8                 | かざりぬい・キルト模様        |
| А                 | 文字ぬい               |

| 🔁 딇 じつようぬい |                          |
|------------|--------------------------|
| I ≓ I∕1    | 1本針ぬい/2本針ぬいの切りかえ         |
| <u> </u>   | 送り歯をあげる / 送り歯をさげる        |
| *          | バリアブルジグザグぬい              |
|            | 模様の最初からからやり直す(模様頭<br>出し) |
| DFT        | ぬい目の幅やあらさを初期の状態に<br>もどす  |

| 🔁 🕄 飾りぬい / 組み合わせ模様              |                                    |
|---------------------------------|------------------------------------|
| <b>¥</b> ∕∓ <b>≓ ¥</b> ¥        | 通常モード / 模様組み合わせモードの<br>切りかえ        |
|                                 | 模様の左右反転                            |
| Q                               | プレビュー画面をひらく                        |
| 亩                               | 模様の削除                              |
| <sup>小</sup> 大 <sup>⇄</sup> 小⁄头 | 文字高さ大 / 文字高さ小の切りかえ                 |
| ±]=                             | サテン模様のぬい目のあらさをかえず<br>に模様の長さをかえる    |
| L.                              | 組み合わせ模様の保存                         |
|                                 | 現在ぬっている模様 / 先頭の模様から<br>やり直す(模様頭出し) |

| A 文字ぬい               |                    |
|----------------------|--------------------|
| А                    | 書体選択               |
| <sup>a</sup> ∕A ≓ A∕ | 大文字 / 小文字の切りかえ     |
| * <u>→</u>           | 文字高さ大 / 文字高さ小の切りかえ |
| ுத் ₹ 🏹              | ひらがな / カタカナの切りかえ   |
| た/<br>よこ             | 横書き / 縦書きの切りかえ     |
| Q                    | プレビュー画面をひらく        |
| 亩                    | 文字の削除              |
| <b>.</b>             | 組み合わせた文字の保存        |

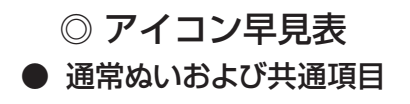

|                                        | 🚹 📩 ファイル管理                                        |
|----------------------------------------|---------------------------------------------------|
| <b>€</b>                               | 上の階層に移動                                           |
|                                        | 新規フォルダー作成                                         |
| Ø                                      | ファイル・フォルダー名称の変更                                   |
| 亩                                      | ファイル・フォルダーの削除                                     |
|                                        | 内蔵メモリ / USB メモリの選択                                |
| J05 ∅+   C_001 ∅+                      | 新規ファイル名入力                                         |
| ORD                                    | ミシンに用意されている通常ぬいの<br>フォルダー                         |
| EMB                                    | ミシンに用意されている刺しゅうぬい<br>のフォルダー                       |
| Α                                      | 大文字入力                                             |
| а                                      | 小文字入力                                             |
| あ                                      | ひらがな入力                                            |
| ア                                      | カタカナ入力                                            |
| ,,,,,,,,,,,,,,,,,,,,,,,,,,,,,,,,,,,,,, | 通常の文字入力キーボードのレイアウ<br>ト / パソコンのキーボードレイアウト<br>の切りかえ |

# ○ アイコン早見表● 刺しゅう

| <b>S</b> | ▲ ホーム画面(刺しゅうモード) |
|----------|------------------|
| ×,       | 刺しゅう模様           |
| A        | 文字刺しゅう           |
| *        | 編集モード            |
|          | キャリッジを収納位置に移動    |

| 🔄 刺しゅう実行画面        |                                   |  |
|-------------------|-----------------------------------|--|
| ◀ ∥ ►             | レイヤー切りかえ・ページ移動                    |  |
| <pre> ^</pre>     | 刺しゅう位置の調整                         |  |
| $\langle \rangle$ | 設定キーの表示切りかえ                       |  |
| *≉ ≓ *⁄*          | 全体表示 / 色替えごとの模様表示の切<br>りかえ        |  |
| ţ <b>⊥</b>        | ぬい範囲の確認・ぬい範囲のしつけ                  |  |
|                   | キャリッジの移動/元の位置に移動                  |  |
|                   | 糸色・針数の確認                          |  |
| 1 ≠ 1/1           | ぬい順序と使用する糸色名の確認 / 糸<br>色に対する針数の確認 |  |
| ×                 | 刺しゅう位置表示マークの表示・非表<br>示の切りかえ       |  |
| of #              | 渡り糸の糸切りの残糸の長さ調節                   |  |
| ÷                 | 刺しゅうの位置や角度の微調整                    |  |
| #                 | 針数の移動                             |  |
| - 0/10,059 ST +   | 針数を前進 / 後進させる                     |  |
| З                 | 前の画面にもどる                          |  |

| ■ ● 刺しゅう編集画面 |                                                     |  |
|--------------|-----------------------------------------------------|--|
| ◄    ►       | 選択模様の切りかえ・ページ移動                                     |  |
| < ><br>< >   | 模様の移動                                               |  |
|              | 編集ツールの切りかえ                                          |  |
|              | 刺しゅう枠の変更                                            |  |
|              | 模様のコピー                                              |  |
| 亩            | 模様の削除                                               |  |
|              | 模様の拡大・縮小                                            |  |
| 0            | 模様の回転                                               |  |
|              | 模様の上下反転                                             |  |
|              | 模様の左右反転                                             |  |
| 溪            | 文字刺しゅうを円弧(アーク)状に配置/文字間隔の調整                          |  |
| <b>91</b>    | 編集画面の模様全部( <mark></mark> ■)/<br>選んだ模様だけをグループ化( ♥●)) |  |
|              | 模様を編集画面の中央に移動                                       |  |
| YXX          | 模様をコーナーレイアウト                                        |  |
|              | 模様色・背景色の変更                                          |  |
| BZF -        | ぬい順序変更                                              |  |
|              | 糸色による同色まとめ                                          |  |
|              | 単色ぬい                                                |  |
| <b>.</b>     | 編集模様の保存                                             |  |
| Ð            | 編集画面の拡大( <mark>き</mark> 普通、 🤔 中、<br>😵 大、 🛠 最大)      |  |
| ₩ ≠ ₩        | 拡大した画面をタッチペンで移動 / 模様<br>の選択と移動                      |  |
|              | フリーアーム刺しゅう時の刺しゅうぬ<br>い範囲を調整                         |  |

### ◎ アイコン早見表

### ● 刺しゅう

| 🔄 🕂 文字刺しゅう                   |                         |
|------------------------------|-------------------------|
| AA                           | 書体選択                    |
|                              | 横書き / 縦書きの切りかえ          |
| <b>☆ → 小☆</b> → ☆            | 文字サイズ中 / 小 / 大の切りか<br>え |
| <sup>a</sup> ∕Á ≓ Â∕A        | 大文字 / 小文字の切りかえ          |
| <sup>ア</sup> ∕あ <b>↓</b> ア∕ぁ | ひらがな / カタカナの切りかえ        |
| s±.                          | 文字の保存                   |
|                              | スペースの長さ調整               |

| 🖅 🕂 文字刺しゅう実行画面 |                                 |  |
|----------------|---------------------------------|--|
|                | 文字ごとの色替え停止なし / 色替え停止<br>ありの切りかえ |  |
| ABC            | 左基準のぬい原点                        |  |
| ABC            | 中央基準のぬい原点                       |  |
| ABC            | 右基準のぬい原点                        |  |

| □□ 模様色・背景色変更           |                             |
|------------------------|-----------------------------|
| ◄ ∥ ►                  | 前 / 次の色替えごとのデザイン部表示         |
| <b>™</b> ≪ <b>≓</b> ∰≪ | 模様色 / 背景色の変更の切りかえ           |
|                        | 模様・背景の色をえらぶ                 |
|                        | 選択した色の明るさを変更                |
| Ø                      | 変更した色に名前を付ける                |
| JPX                    | 背景画像(JPX フォーマット)の表示<br>切りかえ |
| DFT                    | 背景の色を初期の状態にもどす              |